## ICT Support Guides: How to...

How to print at home when you are on your school account via Citrix

Problem...

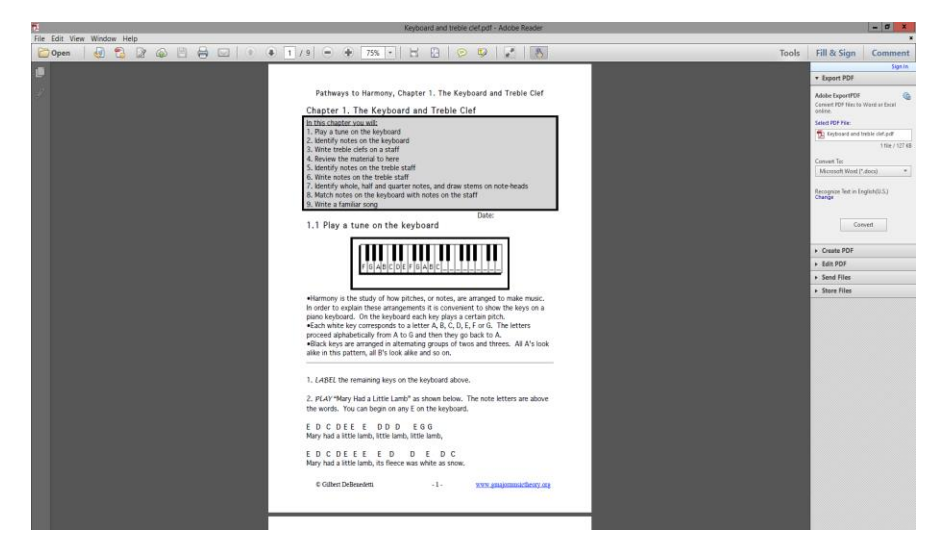

You download a document from Sharepoint & then you can't print it off on your home printer

This is because you are logged into your school account, remotely at home, so you are therefore only logged into school printers too

| ¢                   |                                                | ICT Support Guides - how to print frc                                                                                                    |
|---------------------|------------------------------------------------|----------------------------------------------------------------------------------------------------|
| Info                | Print                                          |                                                                                                    |
| New<br>Open<br>Save | Copies: 1 \$                                   |                                                                                                    |
| Save As             | Printer                                        | ICT Support Guides: How to                                                                                                    |
| Print               | Pembroke Print Queue on F                      |                                                                                                    |
| Share<br>Export     | Printer Properties Settings                    |                                                                                                    |
| Close               | Print All Pages<br>The whole thing<br>Pages:   |                                                                                                    |
| Account             | Print on Both Sides<br>Flip pages on long edge |                                                                                                    |
| Options             | Collated<br>1,2,3 1,2,3 1,2,3                  | You download a document from Sharepoint & then you can'<br>your home printer                                                                                                    |
|                     | Portrait Orientation                           | This is because you are logged into your school account, rerr<br>you are therefore only logged into school printers too<br>Solution                                                                                                    |
|                     | △ A4<br>21 cm x 29.7 cm                        | C         Open         • () [:= 10.02 + 10000 FR30+00.04 + Nov None         • () [::= 100.00           Open = *         No Noi         • () [::= 10.00         • () [::= 10.00           Open = *         No Noi         • () [::= 10.00         • () [::= 10.00           Open = *         No Noi         • () [::= 10.00         • () [::= 10.00                                                                                                    |
|                     | Left: 2.54 cm Right: 2.54 cm                   | B through     B through     B through |
|                     | Page Setup                                     |                                                                                                    |

Solution...

| 퉱 l ؼ 🚹 = l            |                            |                  |                  |        |  |  |  |  |  |  |  |  |  |
|------------------------|----------------------------|------------------|------------------|--------|--|--|--|--|--|--|--|--|--|
| File Home Share        | View                       |                  |                  |        |  |  |  |  |  |  |  |  |  |
|                        |                            |                  |                  |        |  |  |  |  |  |  |  |  |  |
| 🔆 Favorites            | Name                       | Size             |                  |        |  |  |  |  |  |  |  |  |  |
| 📃 Desktop              | 🖷 Keyboard and treble clef | 11/05/2020 15:09 | Microsoft Word D | 328 KB |  |  |  |  |  |  |  |  |  |
| 鷆 Downloads            | 🔁 Keyboard and treble clef | 11/05/2020 15:09 | Adobe Acrobat D  | 128 KB |  |  |  |  |  |  |  |  |  |
| 🔛 Recent places        |                            |                  |                  |        |  |  |  |  |  |  |  |  |  |
| This DC                |                            |                  |                  |        |  |  |  |  |  |  |  |  |  |
| cbrewer                |                            |                  |                  |        |  |  |  |  |  |  |  |  |  |
| 🔮 CD/DVD Drive (D: or  |                            |                  |                  |        |  |  |  |  |  |  |  |  |  |
| 朣 Desktop              |                            |                  |                  |        |  |  |  |  |  |  |  |  |  |
| 🐌 Downloads            |                            |                  |                  |        |  |  |  |  |  |  |  |  |  |
| 👝 Local Disk (C: on BR |                            |                  |                  |        |  |  |  |  |  |  |  |  |  |
| 📗 My Music             |                            |                  |                  |        |  |  |  |  |  |  |  |  |  |
| 📕 My Pictures          |                            |                  |                  |        |  |  |  |  |  |  |  |  |  |

Download the document off Sharepoint and save it into a folder where you can easily locate it

## The easy way to attach a file to an email!

Open the work that you would like to attach to an email

| 🖶 5×0 😫 * ±                          |                                                      |                     |                 |                                                                                                    |                                                                                                    |                                                                                                    |                                                                                                    | Keyboard an                                                                          | d treble clef - | Word                  |                              |                     |                      |                   |                  |                      |                       |                       |                       | <b>89</b> –                                 | a ×                 |
|--------------------------------------|------------------------------------------------------|---------------------|-----------------|----------------------------------------------------------------------------------------------------|----------------------------------------------------------------------------------------------------|----------------------------------------------------------------------------------------------------|----------------------------------------------------------------------------------------------------|--------------------------------------------------------------------------------------|-----------------|-----------------------|------------------------------|---------------------|----------------------|-------------------|------------------|----------------------|-----------------------|-----------------------|-----------------------|---------------------------------------------|---------------------|
| File Home Insert                     | Design Layout Refer                                  | ences I             | Mailings Review | View                                                                                                    | Q Tell r                                                                                                    | ne what you want to do                                                                                                    |                                                                                                    |                                                                                      |                 |                       |                              |                     |                      |                   |                  |                      |                       |                       |                       | Mr C Brewe                                  | r 🔉 Share           |
| Paste<br>Format Painter              | bri - 14 - A* A*  <br>Л <u>U</u> - abs x, x*   А - 2 | Aa -   🆗<br>💆 - 🛕 - |                 | === <br>⊒• ⊉                                                                                                    | ĝ↓   ¶<br>•⊞ •                                                                                                    | AaBbCcD AaBbCcD<br>1 Normal 1 No Spac.                                                                                                    | AaBbCc<br>Heading 1                                                                                                    | AaBbCcE<br>Heading 2                                                                 | AaB             | AaBbCcD<br>Subtitle   | AaBbCcD<br>Subtle Em         | AaBbCcD<br>Emphasis | AaBbCcD<br>Intense E | AaBbCcD<br>Strong | AaBbCcD<br>Quote | AaBbCcD<br>Intense Q | AAB8CcD<br>Subtle Ref | AABBCCD<br>Intense Re | AaBbCcD<br>Book Title | · P Find *<br>* ∰c Replace<br>• D: Select • |                     |
| Clipboard 12                         | Font                                                 | 6                   | Para            | graph                                                                                                    | 6                                                                                                    |                                                                                                    |                                                                                                    |                                                                                      |                 |                       |                              | Styles              |                      |                   |                  |                      |                       |                       |                       | G Editing                                   | ^                   |
|                                      |                                                      |                     |                 | <ul> <li>Chap</li> <li>In thi</li> <li>2.</li> <li>3.</li> <li>4.</li> <li>5.</li> <li>6.</li> <li>7.</li> <li>8.</li> </ul> •Harri •Harris explanation of the second second | oter 1.<br>Play<br>Iden<br>Writ<br>Iden<br>Writ<br>Iden<br>Writ<br>Iden<br>Writ<br>Iden<br>Vrit<br>Iden<br>Vrit<br>Iden<br>Star<br>Vrit<br>Iden<br>Vrit<br>Iden<br>Vrit<br>Iden<br>Vrit<br>Iden<br>Vrit<br>Iden<br>Vrit<br>Iden<br>Vrit<br>Vrit<br>Iden<br>Vrit<br>Vrit<br>Iden<br>Vrit<br>Vrit<br>Iden<br>Vrit<br>Iden<br>Vrit<br>Vrit<br>Iden<br>Vrit<br>Iden<br>Vrit<br>Iden<br>Vrit<br>Iden<br>Vrit<br>Iden<br>Vrit<br>Iden<br>Vrit<br>Vrit<br>Iden<br>Vrit<br>Iden<br>Vrit<br>Vrit<br>Iden<br>Vrit<br>Vrit<br>Vrit<br>Vrit<br>Vrit<br>Vrit<br>Vrit<br>Vrit | Pathways to<br>The Keyboard<br>ter you will:<br>a tune on the ke<br>tify notes on the<br>ter treble clefs on<br>ew the material I<br>tify notes on the treble<br>tify notes on the treble<br>tune on the ke<br>tune on the ke<br>tune on the ke<br>tune on the ke | Harmony<br>and Tree<br>keyboard<br>a staff<br>o here<br>eble staf<br>di quart<br>treble staf<br>di quart<br>treble staf<br>di quart<br>treble staf<br>di quart<br>yboard<br>B C D<br>H<br>v pitches<br>t is conver- | y, Chapte<br>eble Clef<br>d<br>f<br>f<br>$E \ F \ G \ A$<br>s, or note<br>c, or note | r 1. The I      | w stems<br>e staff 9. | on note-<br>Write a<br>Date: | heads<br>tailiar s  | song                 | ie                |                  |                      |                       |                       |                       | • • • • • • • • • • • • • • • • • • • •     |                     |
|                                      |                                                      |                     |                 | •Each                                                                                                    | white                                                                                                    | key corresponds                                                                                                    | to a lett                                                                                                    | er A, B, C                                                                           | , D, E, F (     | or G. The             | e letters                    | proceed             | alphabet             | tically           |                  |                      |                       |                       |                       |                                             | v                   |
| "Keyboard and treble clef": 5,845 ch | aracters (an approximate value).                     | _                   |                 |                                                                                                    |                                                                                                    |                                                                                                    |                                                                                                    |                                                                                      |                 |                       |                              |                     |                      |                   |                  |                      |                       | Q.                    |                       |                                             | + 130%              |
| 💷 🧮 🛂                                | 2 🔟 🧿                                                |                     |                 |                                                                                                    |                                                                                                    |                                                                                                    |                                                                                                    |                                                                                      |                 |                       |                              |                     |                      |                   |                  |                      |                       |                       |                       | • 🖬 🌒                                       | 15:15<br>11/05/2020 |

## Next, go to File – Share

You have the option to share it with email, as an attachment

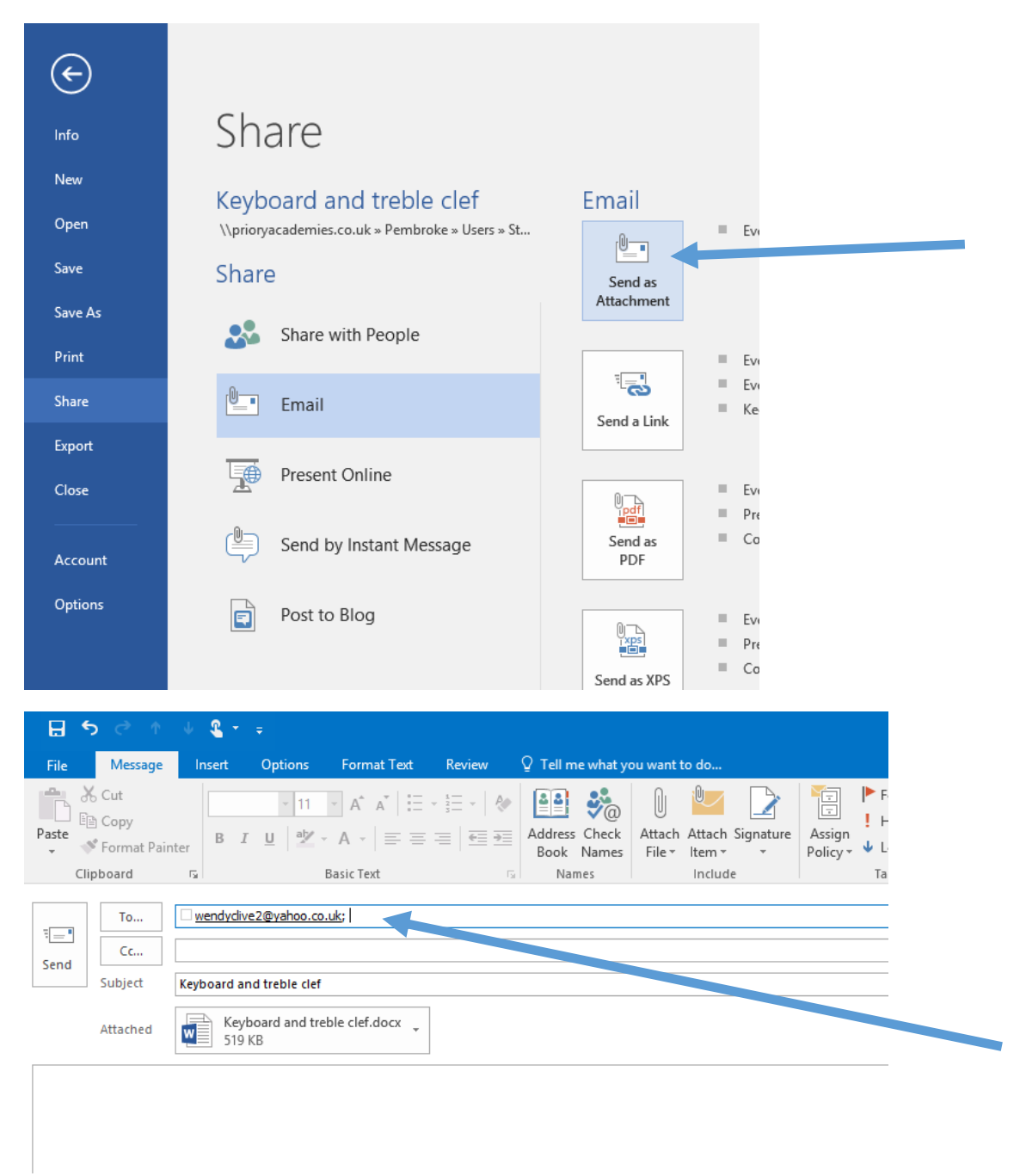

Add your home email address and 'Send'

Once the email arrives at the home email address, double click the attachment to open it and then print via your home printer

## If you were sending more than one attachment

Open up Outlook 2016, ready to send an email to your home address

|                                                                                                    | Untitled - Message () (TML)                                                                                                    | 10 – 0 ×                                     |
|----------------------------------------------------------------------------------------------------|----------------------------------------------------------------------------------------------------|----------------------------------------------|
| $\begin{tabular}{ c c c c c c c c c c c c c c c c c c c$                                                                                                    | A factor A factor S and a factor A factor A fact                                                                                    | *                                            |
| To To                                                                                                    |                                                                                                    |                                              |
| 18 ( 🛤 B = )                                                                                                    | Music                                                                                                    |                                              |
| File Home Share                                                                                                    | View V                                                                                                    |                                              |
| <ul> <li>Control of the second second s</li></ul> | R * (ever * 309.3 * 1000 (Kol) (M + Ma)<br>New<br>New<br>New<br>New Addition (M + Ma)<br>New Addition (M + Ma)<br>New Addition (M |                                              |
| 🗉 🚉 💽 🥝 💷 🌍                                                                                                    |                                                                                                    | <ul> <li>▲ ① 15/21<br/>11/05/2020</li> </ul> |

Locate the files you wish to attach to the email

| 🗄 🔊 ে    |                                                                                 | ↓ 🔏 -  |                                              |             |                                     |                 |                             |                       |          |                |                    |                           |
|----------|---------------------------------------------------------------------------------|--------|----------------------------------------------|-------------|-------------------------------------|-----------------|-----------------------------|-----------------------|----------|----------------|--------------------|---------------------------|
| File M   | essage                                                                          | Insert | Options                                      | Format Text | Review                              | ♀ Tell m        | ne what y                   | ou want i             | to do    |                |                    |                           |
| Paste    | <b>y</b><br>mat Painte                                                          | er B I | <ul> <li>11</li> <li><u>□</u> aby</li> </ul> | → A A = = = | - <sup>1</sup> = -   &<br>=   • = → | Address<br>Book | ن<br>کرون<br>Check<br>Names | Û<br>Attach<br>File ▼ | Attach s | Signature<br>T | Assign<br>Policy * | ▶ Follow High li ↓ Low ln |
| Clipboar | rd                                                                              | Es .   |                                              | Basic Text  | E.                                  | Na              | mes                         |                       | Include  |                |                    | Tags                      |
| Send Sub | To     wendyclive2@yahoo.co.uk;       Cc     Cc       Subject     Print at home |        |                                              |             |                                     |                 |                             |                       |          |                |                    |                           |
| Atta     | Attached Keyboard and treble clef.pdf Keyboard and treble clef.docx 328 KB      |        |                                              |             |                                     |                 |                             |                       |          |                |                    |                           |
|          |                                                                                 |        |                                              |             |                                     |                 |                             |                       |          |                |                    |                           |

Drag and drop the files into the main body of the email

Click 'Send' and wait for the email to arrive in your home email inbox

As before, you can now open up your home email address, away from your school account, locate the email with the attachment and then print it to your home printer from there

Good luck

Mr Brewer